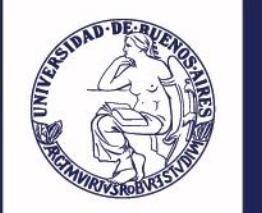

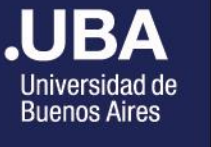

## .UBAPSICOLOGÍA

Facultad de Psicología

# COMO ABONAR UN CURSO

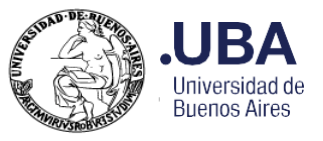

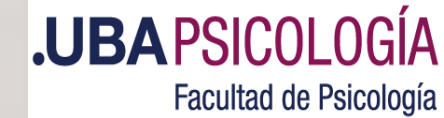

## ¿Comenzamos?...

Si recibió un correo indicándole que su vacante ha sido confirmada, para poder abonar el curso lo primero que debe hacer es ingresar al <u>Sistema de</u> Posgrado con su usuario y clave

Aquí le explicamos el paso a paso.

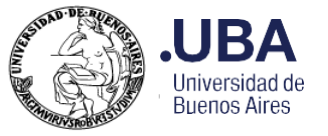

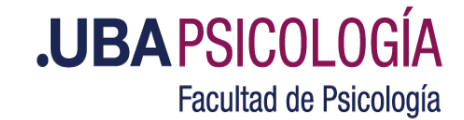

## Una vez que ingresamos al Sistema de Posgrado, hacemos click en el ítem Abonar cursos online

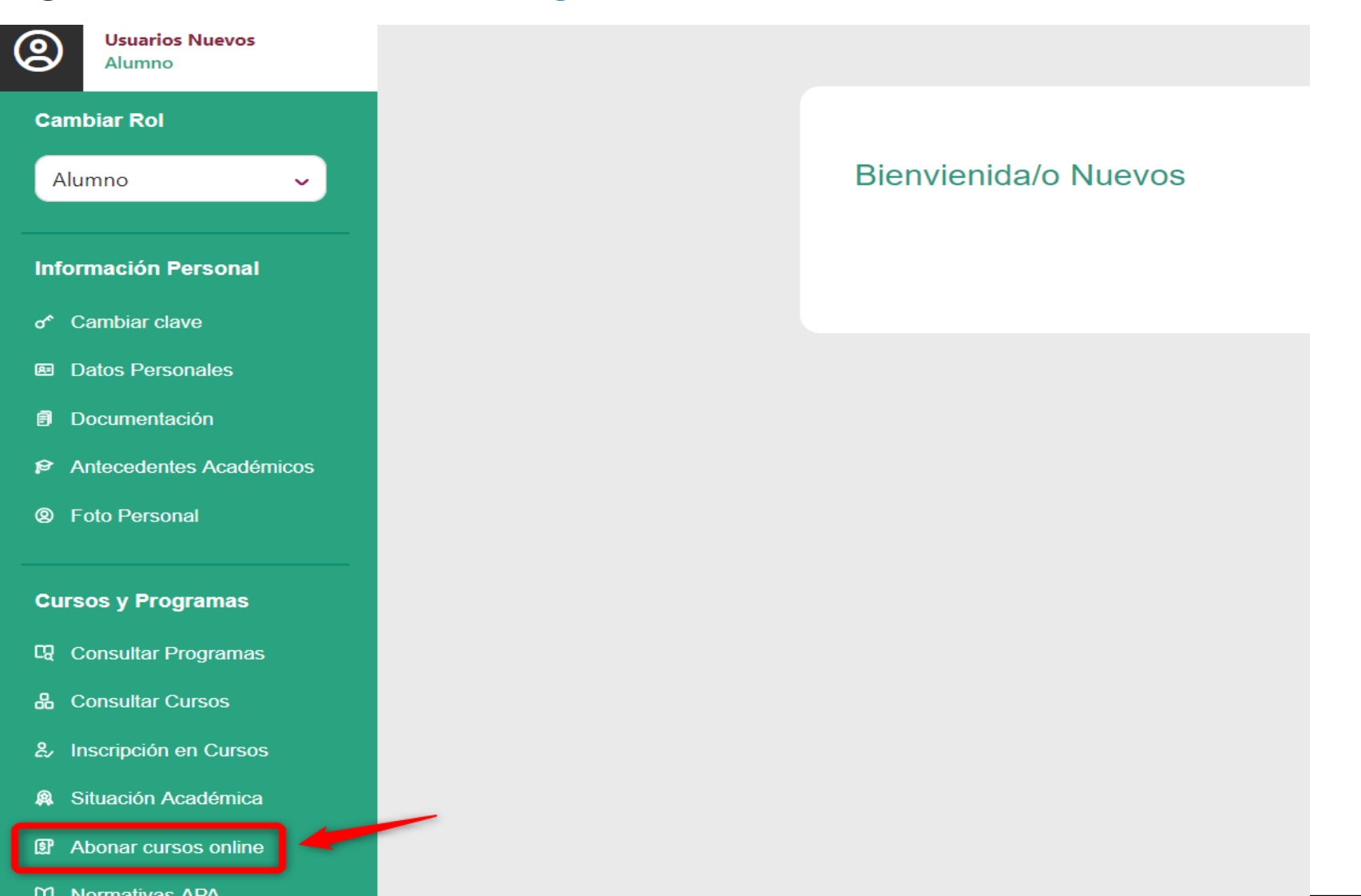

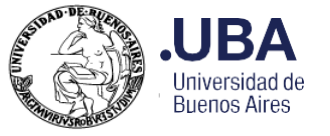

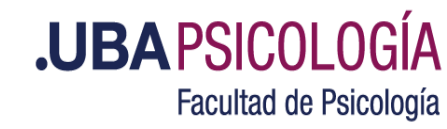

## Se abrirá una nueva ventana

## Abonar Cursos Online

Si está inscripto a cursos, y los mismos no aparecen, por favor comuníquese con la tesorería de Posgrado enviando un correo electrónico a posgrado@psi.uba.ar.

| ubTotal    |
|------------|
| R\$ 108845 |
| AR\$ 0     |
| AR\$ 0     |
| AR\$ 0     |
| AR\$ 0     |
|            |
|            |

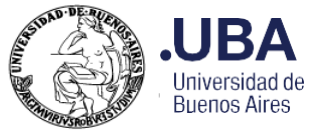

## Seleccione el curso que debe pagar (verifique que el importe sea correcto) y haga click en **\$ABONAR**

| bonar | Cursos | Online                                      |                           |                           |                            |                            |             |  |
|-------|--------|---------------------------------------------|---------------------------|---------------------------|----------------------------|----------------------------|-------------|--|
|       | Si     | está inscripto a cursos, y los mismos no aj | parecen, por favor comuní | quese con la tesorería de | Posgrado enviando un corre | eo electrónico a posgrado@ | psi.uba.ar. |  |
|       |        |                                             |                           |                           |                            |                            |             |  |
| bonar | Código | Nombre del Curso                            | Cuota                     | Valor                     | Punitorios                 | Pagos/Becas                | SubTotal    |  |
| ~     | CA1402 | TEORÍA DE LA NIÑEZ                          | 1/1                       | AR\$ 108845               | AR\$ 0                     | AR\$ 0                     | AR\$ 108845 |  |
|       |        |                                             |                           |                           | Sub                        | Total                      | AR\$ 108845 |  |
|       |        |                                             |                           |                           | Pun                        | Punitorios                 |             |  |
|       |        |                                             |                           |                           | Pagos/Becas                |                            | AR\$ -0     |  |
|       |        |                                             |                           |                           | TO                         | TAL                        | AR\$ 108845 |  |
|       |        |                                             |                           |                           | \$ ABONAR                  |                            |             |  |

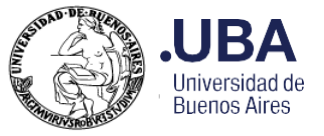

**.UBAPSICOLOGÍA** Facultad de Psicología

## El Sistema lo redirigirá a la página de **PayU**

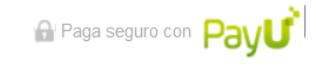

ES / EN / PT

| 1 Tus datos                    |                            | 🖋 Modificar mis datos | Resumen de la compra                                                                                                    |
|--------------------------------|----------------------------|-----------------------|----------------------------------------------------------------------------------------------------|
| Usuarios                       | Nuevos                     |                       | Referencia: 20240312124328<br>Descripción: Cursos Posgrado Psicología - (CA1402<br>C:1/1)<br>Total a pagar \$108,845.00 |
| 2 Selecciona el                | medio de pago              |                       |                                                                                                    |
| Tarjeta de crédito o<br>débito |                            | Constant Argencard    |                                                                                                    |
|                                | Diners Club<br>NTERNETINGE |                       |                                                                                                    |
| Pago en efectivo               | rapipago Cobro Express     |                       |                                                                                                    |

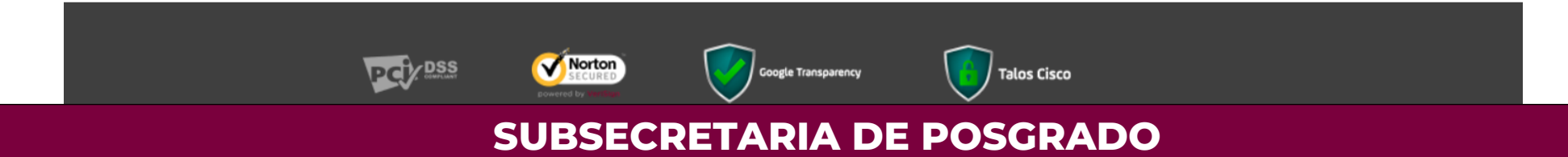

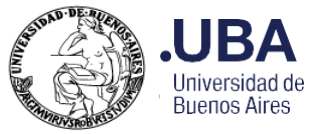

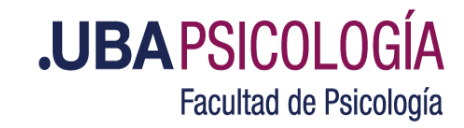

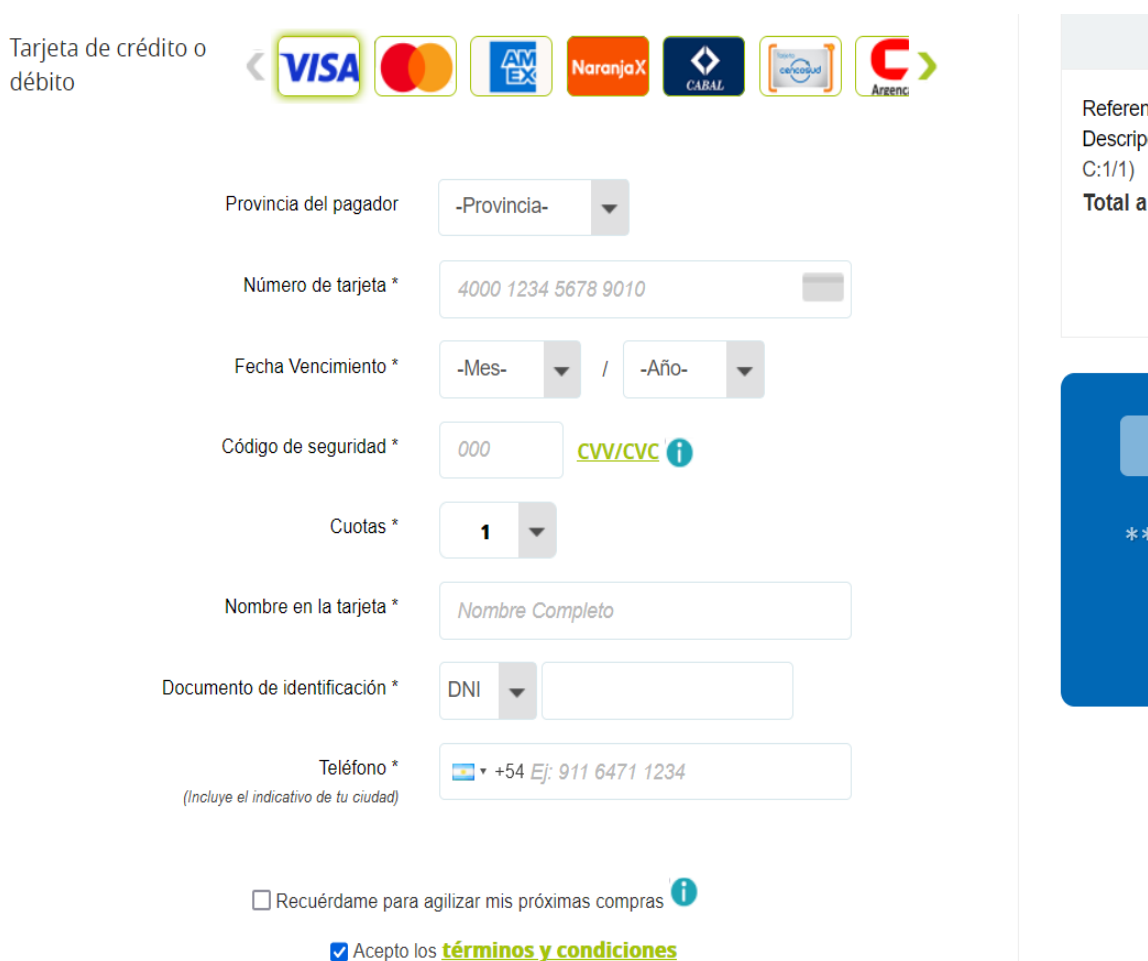

generales de uso para pagadores PayU y autorizo el tratamiento de datos personales

Pagar ----

8

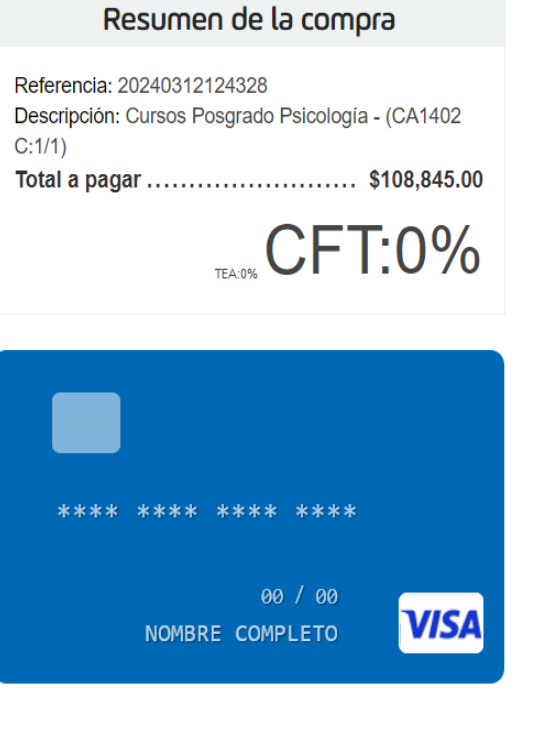

Allí puede seleccionar la forma de abonar que prefiera: Tarjeta de crédito, débito o pago en efectivo

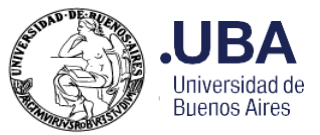

## **.UBAPSICOLOGÍA** Facultad de Psicología

| 2 Selecciona el medio de pago                                                                                                    | O Cambiar medio de pago |
|----------------------------------------------------------------------------------------------------|-------------------------|
| Pago en efectivo                                                                                                    |                         |
| Documento de identificación DNI  Provincia del pagador Ciudad Autóno                                                                                                    |                         |
| <ol> <li>Haz click en el botón "generar recibo de pago" e imprime el<br/>recibo que te muestra.</li> </ol>                                                                                            |                         |
| <ol> <li>Puedes realizar el pago en efectivo presentando el recibo en<br/>cualquier punto Pago Fácil de Argentina.</li> </ol>                                                                         | *                       |
| <ol> <li>Una vez recibido tu pago en Pago Fácil, PayU enviará la<br/>información del pago a FacultadPsi, que procederá a hacer la<br/>entrega del producto/servicio que estás adquiriendo.</li> </ol> |                         |
| Acepto los <u>términos y condiciones</u><br>generales de uso para pagadores PayU y autorizo el<br><u>tratamiento de datos personales</u>                                                              |                         |
| Generar recibo de pago →                                                                                                    |                         |

#### Resumen de la compra

Referencia: 20240312124328 Descripción: Cursos Posgrado Psicología - (CA1402 C:1/1) Total a pagar ...... \$108,845.00

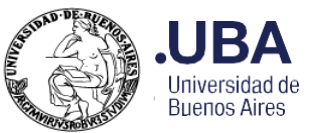

Cambiar R

Alumno

Informació

or Cambia

Datos P

Docume

Anteced

Ø Foto Pe

Cursos y F

CQ Consult

品 Consult

& Inscripc

Situació

S Abonar

O Normati

Pagos Pro

Reimprir

## **.UBA PSICOLOGÍA** Facultad de Psicología

| ol                 |                        |                              |   |
|--------------------|------------------------|------------------------------|---|
| ~                  | Reimpresiór            | n de Orden de Cobro          |   |
| n Personal         | Nro de Orden de Cobro: | 173618 - CA1402 - Cuota: 1/1 | ~ |
| <sup>-</sup> clave | Reimprimir Orden       | de Cobro                     |   |
| ersonales          |                        |                              |   |
| ntación            |                        |                              |   |
| entes Académicos   |                        |                              |   |
| rsonal             |                        |                              |   |
| Irogramae          |                        |                              |   |
| rogramas           |                        |                              |   |
| ar Programas       |                        |                              |   |
| ar Cursos          |                        |                              |   |
| ón en Cursos       |                        |                              |   |
| n Académica        |                        |                              |   |
| cursos online      |                        |                              |   |
| vas APA            |                        |                              |   |
|                    |                        |                              |   |
| pios               |                        |                              |   |
| nir Ordon do Cobro |                        |                              |   |

También puede abonar desde su Home Banking. Para ello debe ir al item **Reimprimir Orden de Cobro** y luego click en **Reimprimir Orden de Cobro.** 

Importante!! Si el cupón está vencido no es POSIBLE abonarlo por Pago mis Cuentas y deberá hacerlo a través de la Opción Abonar cursos online

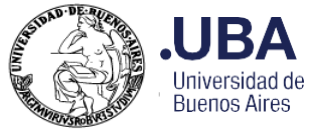

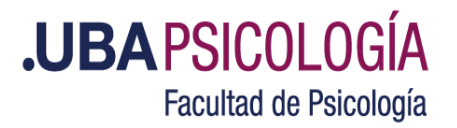

En el comprobante que descargue figurará el código de Pago mis Cuentas.

| Orden de Cobro - Posgrado<br>Facultad de Psicología<br>Independencia 3051 - CUIT: 30-54666656-1        |                                                                    |                                               |                       |                                        |                                                   | Ψ                                           |
|----------------------------------------------------------------------------------------------------|--------------------------------------------------------------------|-----------------------------------------------|-----------------------|----------------------------------------|---------------------------------------------------|---------------------------------------------|
| Interesado/a: Usuarios, Nuevos Categoría: Graduados Universidades Nacionales Fecha de Impresión: 12/03 |                                                                    |                                               |                       |                                        | sión: 12/03/2024                                  |                                             |
| Documento:                                                                                             | D.N.IVuelco: 0000000                                               | Condición: Alumno No R                        | Regular               |                                        | Confeccionó: P                                    | osgrado, Portal                             |
| Observacion                                                                                            | es:                                                                |                                               |                       |                                        |                                                   |                                             |
| Nro Orden<br>173618<br>173618                                                                          | <b>Conceptos</b><br>CA1402-TEORÍA DE LA NIÑ<br>Inscripción General | Precio Uni.<br>IEZ \$ 108.345,00<br>\$ 500,00 | Cantida<br>x 1<br>x 1 | d Precio<br>\$ 108.345,00<br>\$ 500,00 | Vencimiento<br>05/04/2024<br>05/04/2024<br>Total: | <b>Cuota</b><br>1/1<br>1/1<br>\$ 108.845,00 |
| Cumplida la fecha de Vencimiento se cobraran Punitorios                                                |                                                                    |                                               |                       | Código I                               | Pago mis Cuentas:                                 | 0130888<br>812024040500010884500            |
|                                                                                                    |                                                                    |                                               |                       |                                        |                                                   |                                             |

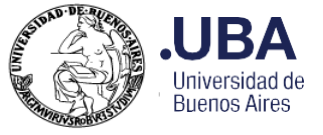

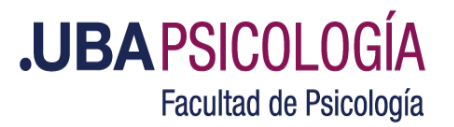

Una vez que ingresó a su Home Banking, busque la opción **Pagos de servicios > Nuevo Pago** 

En el buscador colocar UBA-Fac De Psicologí

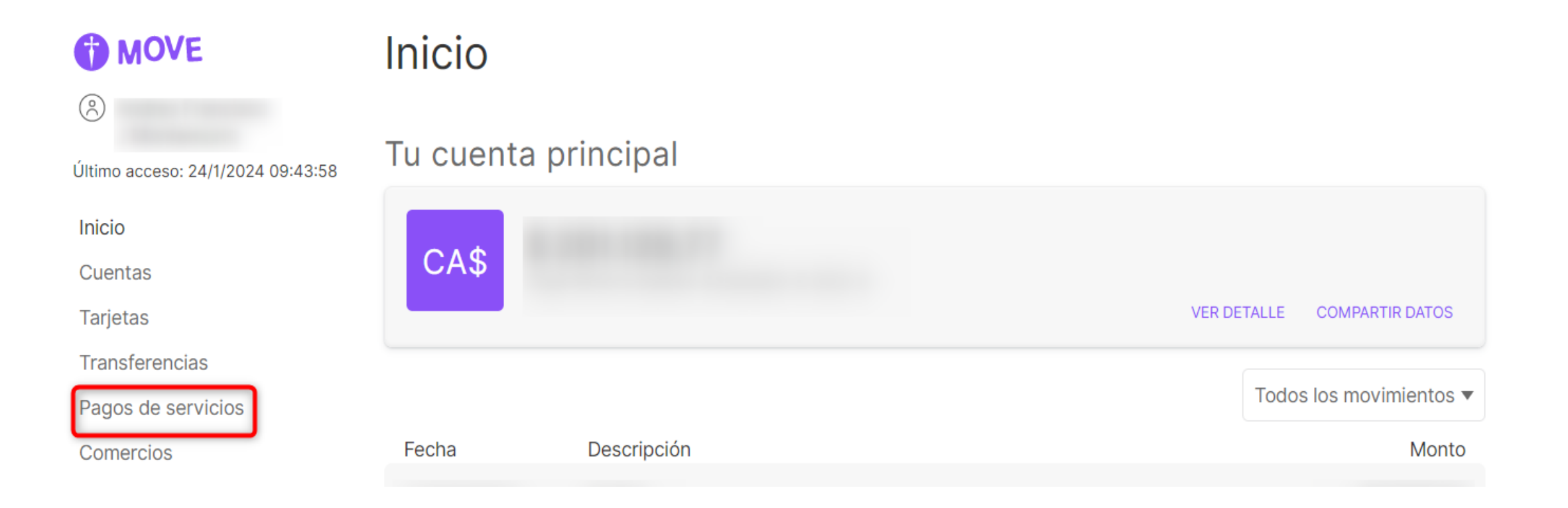

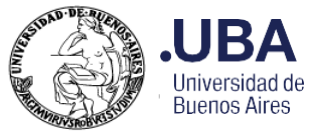

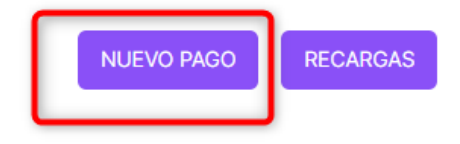

Pagos de servicios

VOLVER

Nuevo pago

UBA - Fac De Psicologí

Q

Si no encontrás la empresa podés BUSCAR POR RUBRO.

CONTINUAR >

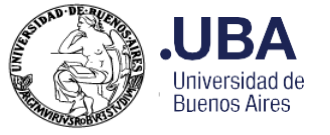

¿Qué Codigo pagomiscuentas se encuentra en tu factura de UBA - Fac de Psicologí?

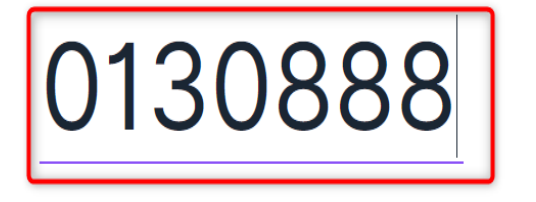

**.UBA**PSICOLOGÍA Facultad de Psicología

Coloque el código que figura en la

orden de cobro y continuar.

Tenga en cuenta que Pago mis

Cuentas demora hasta 48 hs.

hábiles desde que su inscripción

fue confirmada para permitirle

realizar el pago.

Luego siga las instrucciones de

su operador bancario.

CONTINUAR

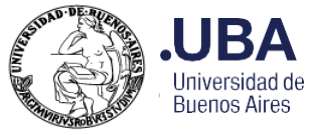

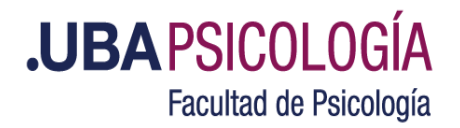

Ante cualquier consulta referida a pagos puede contactar a las siguientes áreas:

Altas: <u>altasposgrado@psi.uba.ar</u>

Tesorería: tesoreriaposgrado@psi.uba.ar

**Contable**: <u>consultascontable@psi.uba.ar</u>

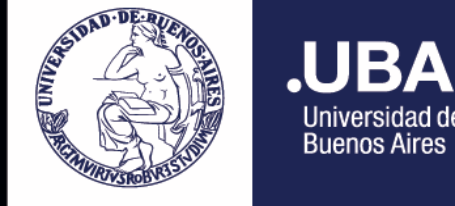

.UBA PSICOLOGÍA Facultad de Psicología

6666666

# MUCHAS GRACIAS

Universidad de Buenos Aires